# How do I restore a removed file or folder in Resources?

Users can restore a file or folder they have previously removed from Resources.

### Go to Resources.

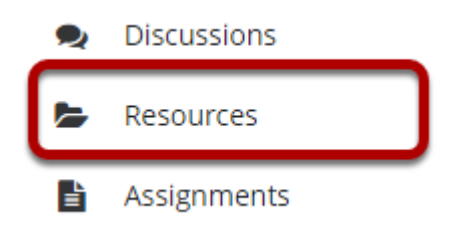

Select the **Resources** tool from the Tool Menu of your site.

## Click Trash tab.

| RESOURCES        |                |           |             |       |             |   | • | 🗞 Link | ? Help | X |  |  |  |
|------------------|----------------|-----------|-------------|-------|-------------|---|---|--------|--------|---|--|--|--|
| Site Resources   | Transfer Files | Options   | Check Quota | Trash | Permissions | ; |   |        |        |   |  |  |  |
| Site Reso        | urces          |           |             |       |             |   |   |        |        |   |  |  |  |
|                  |                |           |             |       |             |   |   |        |        |   |  |  |  |
| All site files 🚽 |                | n 1 Decou | rces        |       |             |   |   |        |        |   |  |  |  |

This displays the **Restoring Items** page.

# Select the items to be restored, and then click Restore.

#### **Restoring items**

| Remove Cancel   Select item to be restored and press the restore button. Files moved to Trash more than 30 days ago will be permanently deleted. |                          |                      |                 |  |  |  |  |  |  |  |
|----------------------------------------------------------------------------------------------------|--------------------------|----------------------|-----------------|--|--|--|--|--|--|--|
|                                                                                                    | Title                    | Removed By           | Removed On      |  |  |  |  |  |  |  |
|                                                                                                    | Discussion 1 SMPL101     | Discussion 1 SMPL101 |                 |  |  |  |  |  |  |  |
| Ø                                                                                                    | 🚡 frogs-1642938_1280.jpg | Demo Instructor      | 3/16/20 7:08 pm |  |  |  |  |  |  |  |

### Item is restored.

| e. | <u>Title A</u>                 |           | Access               | <u>Created By</u> | Modified              | <u>Size</u> |
|----|--------------------------------|-----------|----------------------|-------------------|-----------------------|-------------|
|    | Discussion 1 SMPL101 Resources | Actions - |                      |                   |                       |             |
|    | Syllabus and Guidelines        | Actions - | Entire site          | Demo Instructor   | Mar 13, 2020 12:24 pm | 3 items     |
|    | Lessons                        | Actions - | Entire site          | Demo Instructor   | Mar 10, 2020 2:07 pm  | 3 items     |
|    | <u>Reading</u>                 | Actions - | Entire site          | Demo Instructor   | Mar 16, 2020 4:14 pm  | 2 items     |
|    | 🖪 <u>Websites</u> 🌮            | Actions - | Entire site (Hidden) | Demo Instructor   | Mar 16, 2020 5:08 pm  | 2 items     |
|    | ■ frogs-1642938_1280.jpg       | Actions - | Entire site          | Demo Instructor   | Mar 16, 2020 9:28 pm  | 472.7 KB    |
|    |                                |           |                      |                   |                       |             |

Copy Content from My Other Sites

This restores the previously removed items back to the original folder.